## การต่ออายุสมาชิก (Patron Renewal)

ข้อมูลสมาชิกบางท่าน จะมีข้อความเตือนสถานะสมาชิกหมดอายุ โดยปรากฏคำว่า Expiration ในหน้าจอระบบ Matrix

| สุธี แสงสีเสียง (9991112311)                                                                                                    | Edit + Aost child Change password 2 Duplicat                                     | te Print • Q Search to hold More •                                                                                                    |
|----------------------------------------------------------------------------------------------------|----------------------------------------------------------------------------------|----------------------------------------------------------------------------------------------------|
| ?                                                                                                    | Checking out to สุธี แสงสีเลียง (9991112311)<br>Enter item barcode:<br>Check out | Cannot check out! Only on-site checkouts are<br>allowed<br>Expiration: P tron's card has expired. Patron's card expired<br>on 24/04/2021 Renew or Edit Details |
| 689 บ้านเรา บ้านใผ่<br>บ้านใผ่, นครราชสีมา 85777<br>0878879988<br>suthi9999@hotmail.com<br>Category: ปริญญาโท (MB4)<br>Home library: หอสมุดกลาง<br>(Central Library - Ayutthaya) | ✓ Checkout settings                                                              | Messages:<br>Add a new message                                                                                                    |
|                                                                                                    | On-site checkouts only. Automatic due date:<br>25/04/2021 23:59                  |                                                                                                    |
| Check out                                                                                                    | 0 Checkouts 0 Holds Restrictions                                                 |                                                                                                    |
| Details                                                                                                    | Patron has nothing checked out.                                                  |                                                                                                    |

หรือในอีกกรณีที่ผู้ใช้บริการเข้าสู่ระบบด้วยตนเองผ่านทางออนไลน์ ผู้ใช้จะพบข้อความดัง ปรากฏตามภาพด้านล่างนี้ ให้ผู้ใช้ติดต่อบรรณารักษ์หรือเจ้าหน้าที่ห้องสมุดเพื่อต่ออายุสมาชิก

| หน้าหลัก⇒ สุธิ แสงสีเสียง | <ul> <li>รายการกิจกรรมของคุณ</li> </ul>                                                                        |  |  |
|---------------------------|----------------------------------------------------------------------------------------------------|--|--|
|                           | สวัสดี. สถี แสงสีเสียง                                                                                         |  |  |
| รายการกิจกรรมของ<br>คุณ   | ดจัดมัว, ดุบิ แลงจัดเดาบัง<br>คลิกที่นี่ถ้าคุณไม่ใช่ สุธี แสงสีเสียง                                           |  |  |
| รายการค่าปรับของคุณ       |                                                                                                    |  |  |
| แก้ไขข้อมูลสมาชิก         | <b>โปรดทราบ:</b> บัญขีของคุณจะหมดอายุภายในวันที่ 24/04/2021 กรุณาติดต่อห้องสมุดหากคุณต้องการต่ออายุบัญชีของคุณ |  |  |

วิธีการต่ออายุสมาชิกมีดังนี้

| 🍥 Koha » Patrons              | × +                                                                                  |                                 |                                        |
|-------------------------------|--------------------------------------------------------------------------------------|---------------------------------|----------------------------------------|
| ← → C ▲<br>Circulation Patror | 2. กรอกรหัสนิสิตหรือเลขบัต                                                           | yosawadee   หอสมุดกลาง (Central |                                        |
| MATRI                         | X Enter patron card number V partial name<br>99991112311<br>Search patrons Check out | e:<br>Check in Renew            | [+ Search<br>Search the catalog        |
| Home > Patrons                | <u>^</u>                                                                             |                                 |                                        |
| Filters                       | <b>1.</b> เข้าสู่เมนู Patrons                                                        | ]                               | <ol> <li>คลิก Search หรือกด</li> </ol> |
|                               | เลือก Search patrons                                                                 |                                 | EINIEK                                 |

| สุธี แสงสีเสียง (9991112311)                                                                                                 | ✔ Edit + Add child                                                                                      | Print  Q Search to hold More                                                                                                    |  |
|----------------------------------------------------------------------------------------------------|----------------------------------------------------------------------------------------------------|----------------------------------------------------------------------------------------------------|--|
| 689 บ้านเรา บ้านไผ่<br>บ้านไผ่, นครราชสีมา 85777                                                                             | Checking out to สุธี แสงสีเลียง (9991112311)<br>Enter item barcode:<br>Check out<br>▼ Checkout settings | Cannot check out! Only on-site checkouts are<br>allowed<br>• Expiration: Patron's c rd has expired. Patron's card expired<br>on 24/04/202 Renew<br>r Edit Details<br>Messages:<br>Add a new message |  |
| 0878879988<br>suthi9999@hotmail.com<br>Category: ปริญญาโท (MB4)<br>Home library: หอสมุดกลาง<br>(Central Library - Ayutthaya) | On-site checkouts only. Automatic due date:<br>25/04/2021 23:59                                         | 5. เมื่อพบคำว่า                                                                                                    |  |
| Check out                                                                                                    | 0 Checkouts 0 Holds Restrictions                                                                        | Expiration คลิกที่                                                                                                    |  |
| Details                                                                                                    | Patron has nothing checked out.                                                                         | Renew                                                                                                    |  |
| 4. เมื่อเข้าสู่ช                                                                                                    | หน้าข้อมูลสมาชิกแล้ว คลิกที่ Check out                                                                  |                                                                                                    |  |

| Circulation Patrons                                                                                                 | Search 🚽 👳 Cart Mor                   | re 🗸 yosawadee   หอสมุดกลาง (Central Library - Ayuttha                                                                           |  |  |
|----------------------------------------------------------------------------------------------------|---------------------------------------|----------------------------------------------------------------------------------------------------|--|--|
| MATRIX                                                                                                    | Enter patron card numbe               | r or partial name:<br>Submit<br>ck in Renew Search the catalog Search biblionumber                                               |  |  |
| Home > Circulation > Checkouts > สุธิ แสงสีเสียง (9991112311)                                                       |                                       |                                                                                                    |  |  |
| สุธี แสงสีเสียง (9991112311)                                                                                        | ✓ Edit + Add ch                       | ild                                                                                                    |  |  |
| 689 บ้านเรา บ้านไผ่<br>บ้านใผ่, นครราชสีมา 85777<br>0878879988<br>suthi9999@hotmail.com<br>Category: ปริญญาโท (MB4) | Checking out to<br>Enter item barcode | <ol> <li>ระบบจะปรากฏข้อความว่า<br/>ต่ออายุสมาชิกเรียบร้อยแล้ว<br/>โดยต่ออายุไปอีก 1 ปี นับจากวันที่ทำการต่ออายุในระบบ</li> </ol> |  |  |

------

จัดทำโดย...น.ส.ยศวดี อารมณ์ดี

ตำแหน่ง บรรณารักษ์ ส่วนหอสมุดกลาง

ปฏิบัติงาน ให้บริการยืม - คืน และงานจัดซื้อ/จัดหาทรัพยากรสารสนเทศ